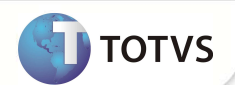

## Parâmetro MV\_AVG0212

| Produto  | : | Microsiga Protheus - Easy Export Control - Versão 10 |                    |   |          |
|----------|---|------------------------------------------------------|--------------------|---|----------|
| Chamado  | : | TFJWTW                                               | Data da publicação | : | 20/07/12 |
| País(es) | : | Brasil                                               | Banco(s) de Dados  | : | Todos    |

## Importante

Esta melhoria depende de execução do *update* de base **UENOVOEX** conforme **Procedimentos para Implementação**.

Incluído parâmetro MV\_AVG0212 na rotina de Geração de R.E (EECSI100), para selecionar a opção de separar as descrições das mercadorias, quando a opção de agrupamento utilizar NCM como chave de busca.

# Importante

Este boletim trata-se de uma atualização pontual. Para maiores informações sobre as rotinas e tabelas atualizadas, favor verificar o boletim liberado na FNC: 00000010612012.

#### PROCEDIMENTO PARA IMPLEMENTAÇÃO

- Aplicar atualização do(s) programa(s) UENOVOEX.PRW, AVGERAL.PRW, AVOBJECT.PRW, AVUPDATE01.PRW, EECEI300.PRW,
  EECSI100.PRW, EECSI101.PRW.
- Para que as alterações sejam efetuadas, é necessário executar a função U\_UENOVOEX.

## Importante

Antes de executar o compatibilizador **UENOVOEX** é imprescindível:

- a) Realizar o *backup* da base de dados do produto que será executado o compatibilizador (diretório **PROTHEUS\_DATA\DATA**) e dos dicionários de dados SXs (diretório **PROTHEUS\_DATA\_SYSTEM**).
- b) Os diretórios acima mencionados correspondem à **instalação padrão** do Protheus, portanto, devem ser alterados conforme o produto instalado na empresa.
- c) Essa rotina deve ser executada em modo exclusivo, ou seja, nenhum usuário deve estar utilizando o sistema.
- d) Se os dicionários de dados possuírem índices personalizados (criados pelo usuário), antes de executar o compatibilizador, certifique-se de que estão identificados pelo *nickname*. Caso o compatibilizador necessite criar índices, irá adicioná-los a

## **Boletim Técnico**

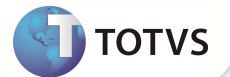

partir da ordem original instalada pelo Protheus, o que poderá sobrescrever índices personalizados, caso não estejam identificados pelo *nickname*.

e) O compatibilizador deve ser executado com a Integridade Referencial desativada\*.

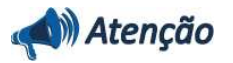

O procedimento a seguir deve ser realizado por um profissional qualificado como Administrador de Banco de Dados (DBA) ou equivalente!

<u>A ativação indevida da Integridade Referencial pode alterar drasticamente o relacionamento entre tabelas no</u> banco de dados. Portanto, antes de utilizá-la, observe atentamente os procedimentos a seguir:

- No Configurador (SIGACFG), veja se a empresa utiliza Integridade Referencial, selecionando a opção Integridade/Verificação (APCFG60A).
- ii. Se não há Integridade Referencial ativa, são relacionadas em uma nova janela todas as empresas e filiais cadastradas para o sistema e nenhuma delas estará selecionada. Neste caso, E SOMENTE NESTE, não é necessário qualquer outro procedimento de ativação ou desativação de integridade, basta finalizar a verificação e aplicar normalmente o compatibilizador, conforme instruções.
- iii. <u>Se</u> há Integridade Referencial ativa em todas as empresas e filiais, é exibida uma mensagem na janela Verificação de relacionamento entre tabelas. Confirme a mensagem para que a verificação seja concluída, <u>ou</u>;
- iv. Se há Integridade Referencial ativa em uma ou mais empresas, que não na sua totalidade, são relacionadas em uma nova janela todas as empresas e filiais cadastradas para o sistema e, somente, a(s) que possui(em) integridade está(arão) selecionada(s). Anote qual(is) empresa(s) e/ou filial(is) possui(em) a integridade ativada e reserve esta anotação para posterior consulta na reativação (ou ainda, contate nosso Help Desk Framework para informações quanto a um arquivo que contém essa informação).
- v. Nestes casos descritos nos itens **"iii"** ou **"iv"**, E SOMENTE NESTES CASOS, é necessário desativar tal integridade, selecionando a opção Integridade/ Desativar (APCFG60D).
- vi. Quando desativada a Integridade Referencial, execute o compatibilizador, conforme instruções.
- vii. Aplicado o compatibilizador, a Integridade Referencial deve ser reativada, SE E SOMENTE SE tiver sido desativada, através da opção Integridade/Ativar (APCFG60). Para isso, tenha em mãos as informações da(s) empresa(s) e/ou filial(is) que possuía(m) ativação da integridade, selecione-a(s) novamente e confirme a ativação.

#### Contate o Help Desk Framework EM CASO DE DÚVIDAS!

1. Em Microsiga Protheus® TOTVS Smart Client, digite U\_UENOVOEX no campo Programa Inicial.

### Importante

Para a correta atualização do dicionário de dados, certifique-se que a data do **UENOVOEX** seja igual ou superior a **16/07/2012** 

2. Clique em **OK** para continuar.

## **Boletim Técnico**

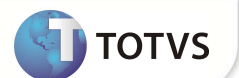

- 3. Após a confirmação é exibida uma tela para a seleção da empresa em que o dicionário de dados será modificado. Selecione a empresa desejada e confirme
- 4. Ao confirmar é exibida uma mensagem de advertência sobre o *backup* e a necessidade de sua execução em **modo** exclusivo.
- 5. Clique em **Processar** para iniciar o processamento. O primeiro passo da execução é a preparação dos arquivos. É apresentada uma mensagem explicativa na tela.
- 6. Em seguida, é exibida a janela Atualização concluída com o histórico (*log*) de todas as atualizações processadas. Nesse *log* de atualização são apresentados somente os campos atualizados pelo programa. O compatibilizador cria os campos que ainda não existem no dicionário de dados.
- 7. Clique em **Gravar** para salvar o histórico (*log*) apresentado.
- 8. Clique em **OK** para encerrar o processamento.

#### **ATUALIZAÇÕES DO COMPATIBILIZADOR**

| Nome da Variável | MV_AVG0212                                                                                                |
|------------------|----------------------------------------------------------------------------------------------------|
| Тіро             | c                                                                                                    |
| Descrição        | Separar Mercadorias do RE utilizar NCM.<br>1=Sempre separar; 2=Nunca separar; 3=Deixar o usuário decidir. |
| Valor Padrão     | 3                                                                                                    |

### PROCEDIMENTOS PARA UTILIZAÇÃO

#### Pré Requisitos:

- Habilitar o parâmetro MV\_AVG0020 = .T.
- Habilitar o parâmetro MV\_AVG0212 = 3
- Possuir dois Pedidos de Exportação e dois Embarques com pelo menos dois itens de mesma N.C.M, preparados para geração de R.E.

#### Sequência 001:

- 1. No Easy Export Control (SIGAEEC), acesse Atualizações\ Siscomex\ Geração de RE (EECSI100).
- 2. Clique no serviço Não Enviados, em seguida, dê duplo clique em Novo Arquivo.
- 3. Clique em Incluir.
- 4. Selecione o processo desejado.
- 5. Clique em Ok

## **Boletim Técnico**

тотуз

É exibida a tela para escolha do agrupamento que será aplicado aos itens.

- 6. Selecione a opção NCM. Verifique que está selecionada a opção Separar as Mercadorias do RE. Clique em Avançar.
- 7. Clique em Alterar Descrição, dê duplo clique no campo memo e verifique que os itens foram agrupados corretamente, um por linha, considerando o parâmetro Separar as Mercadorias do RE.
- 8. Clique em Ok.
- 9. Novamente, clique em OK.
- **10.** Verifique que o arquivo XML foi gerado corretamente.

#### Sequência 002

- 1. No Easy Export Control (SIGAEEC), acesse Atualizações\ Siscomex\ Geração de RE (EECSI100).
- 2. Clique no serviço Não Enviados.
- 3. Dê duplo clique na ação Novo Arquivo.
- 4. Clique em Incluir.
- 5. Selecione o processo desejado e clique em OK.

6. Será exibida a tela para escolha do agrupamento que será aplicado aos itens. Selecione a opção NCM. Desmarque a opção Separar as Mercadorias do RE. Clique em Avançar.

- 7. Clique em Alterar Descrição, dê duplo clique no campo memo e verifique que os itens foram agrupados corretamente, todos em uma única linha, separados por barra (/). Respeitando o desligamento do parâmetro Separar as Mercadorias do RE.
- 8. Clique em Ok
- 9. Novamente, clique em Ok
- 10. Verifique que o Sistema gerou o arquivo XML corretamente.

### **INFORMAÇÕES TÉCNICAS**

| Funções Envolvidas    | EECSI100 - Geração de RE;<br>EECEI300 - Integração NovoEX;<br>EECSI101 - Usuários - Siscomex; |
|-----------------------|-----------------------------------------------------------------------------------------------|
| Sistemas Operacionais | Windows®/Linux®                                                                               |